# University information systems

Academic year 2020/2021

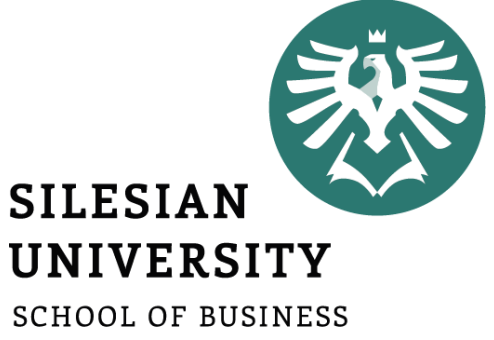

SCHOOL OF BUSINESS ADMINISTRATION IN KARVINA

> Ing. Andrea Valentíny Bc. Veronika Novotná September 2020

## Information systems at SU SBA

- CRO (central register of persons), Novell
- Horde (email)
- IS SU (study agenda)
- ISKaM (dormitories and catering)
- Elearning (Moodle)
- Tritius (library)
- Websites, Intranet

In case of any technical issues, please contact <u>helpdesk@opf.slu.cz</u> and/or <u>international@opf.slu.cz</u> from your faculty email address.

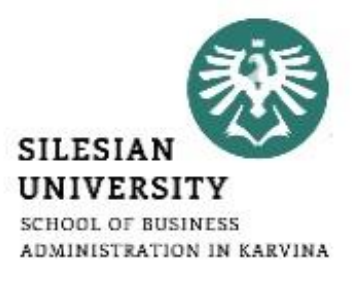

## CRO single login system

Enables comfortable access to ICT services thanks to single login details – users use their electronic identity in **CRO** (Central Register of Persons) so they don't need to memorize a large number of login details: <u>moje.slu.cz</u>

Please note this site is currently operated only in Czech language. See the following slides on how to register, change your password if needed and set up Eduroam wifi.

#### At moje.slu.cz:

- You can create your university account.
- You can recover your forgotten password.
- Set up Eduroam wifi login details (in *Settings* menu).
- Change your passwords.

You only have one CRO identity during your studies. Remember your CRO login details well and don't share them with anyone!

| SLEZSKÁ<br>UNIVERZITA<br>V OPAVĚ |                                                                                            |
|----------------------------------|--------------------------------------------------------------------------------------------|
|                                  | <b>Moje SU</b><br>Moje SU je portál pro zaměstnance a studenty Slezské univerzity v Opavě. |
|                                  | Přihlášení                                                                                 |
|                                  | Mám CRO účet a chci se přihlásit do Moje SU<br><b>Uživatelské jméno</b>                    |
|                                  | Zapomněli jste uživatelské jméno? Pomoc zde.<br><b>Heslo</b>                               |
|                                  | Zapomněli jste heslo nebo máte zablokován CRO účet? Pomoc zde.                             |
|                                  | Nemám CRO identitu. Registrace zde                                                         |
|                                  | Přihlásit                                                                                  |

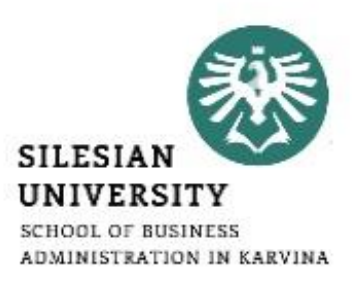

## CRO set up – go to <u>https://moje.slu.cz/</u>

#### Moje SU

Moje SU je portál pro zaměstnance a studenty Slezské univerzity v Opavě.

#### Přihlášení

Mám CRO účet a chci se přihlásit do Moje SU

#### Uživatelské jméno

Zapomněli jste uživatelské jméno? Pomoc zde.

#### Heslo

Zapomněli jste heslo nebo máte zablokován CRO účet? Pomoc zde.

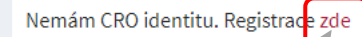

Přihlásit

If you don't have a CRO identity yet, please click on "**zde**".

# CRO účet je elektronickou identitou uživatele SU a umožňuje mu používat systémy a služby informačních a ko Registrace Nemám CRO účet a chci jej získat - registrovat se do portálu CRO Jsem student a nemám CRO identitu Jsem zaměstnanec a nemám CRO identitu

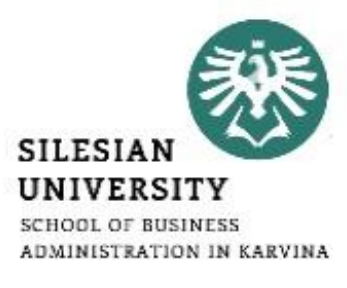

## CRO set up – go to <u>https://moje.slu.cz/</u>

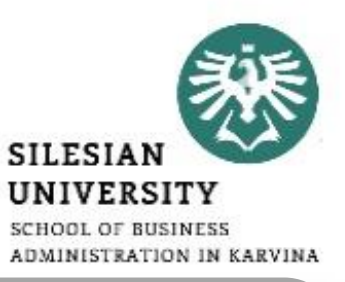

#### Krok 2/4: Získání identity

Každá osoba má vždy jen jeden CRO účet nezávisle na tom, zda má více studií nebo je zároveň student i z

Pokud jste již registrován a máte CRO účet, pak pro Vás tento formulář není a pokračujte prosím zde.

#### Na SU jsem nový

Pokud na SU začínáte studovat anebo pracovat a ještě nemáte např. ani e-mailovou adresu, získáte svůj CRO účet a tím i přístup k informačním systémům a službám (včetně e-mailu), zadáním a odesláním požadovaných údajů níže.

| Jméno       | First name                                                        |
|-------------|-------------------------------------------------------------------|
| Příjmení    | Surname                                                           |
| Rodné číslo | Birth code                                                        |
| Registrační | Registration number                                               |
|             | Odeslat údaje a získat CRO účet                                   |
| You         | will receive a birthcode and a registration<br>ber on your email. |

Uživatelské jméno

You can see your CRO username here

Zpět

Vaše identita

Jméno

You can see your name here

Univerzitní číslo

You can see your university number here

In case you have a **Czech phone number**, you can verify your CRO account by entering your phone number. Otherwise, please enter your **personal email address,** to which an activation code will be sent.

Mobilní

Soukromá e-mailová adresa

Р

S

p

Soukromá mailová adresa

Your personal email address

Odeslat ověřovací kod pro registraci kontaktu.

Odeslat

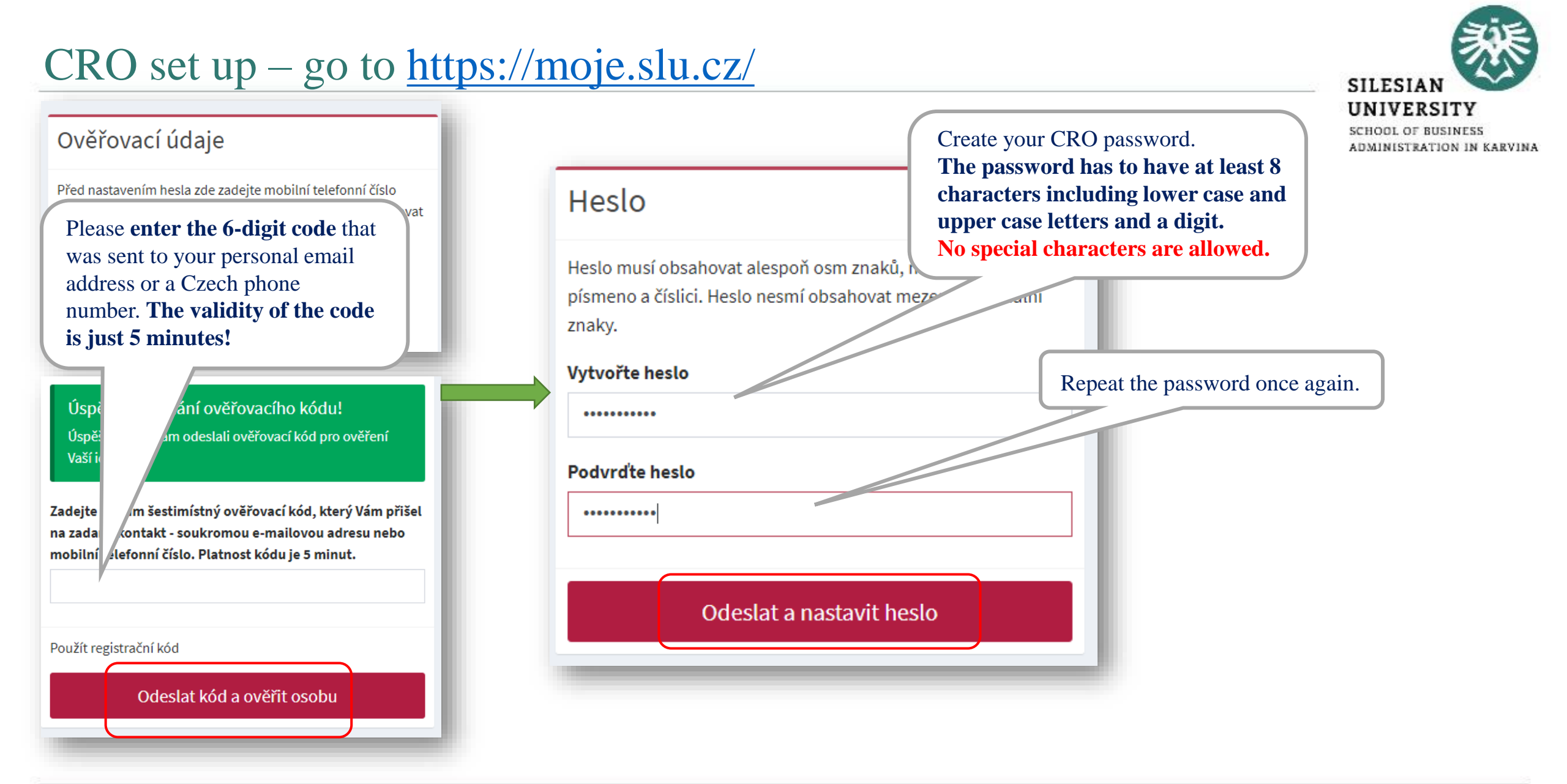

## CRO account – password and verification contact change

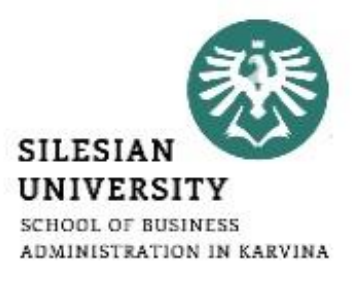

#### You can change your CRO password at: <u>https://moje.slu.cz/</u>

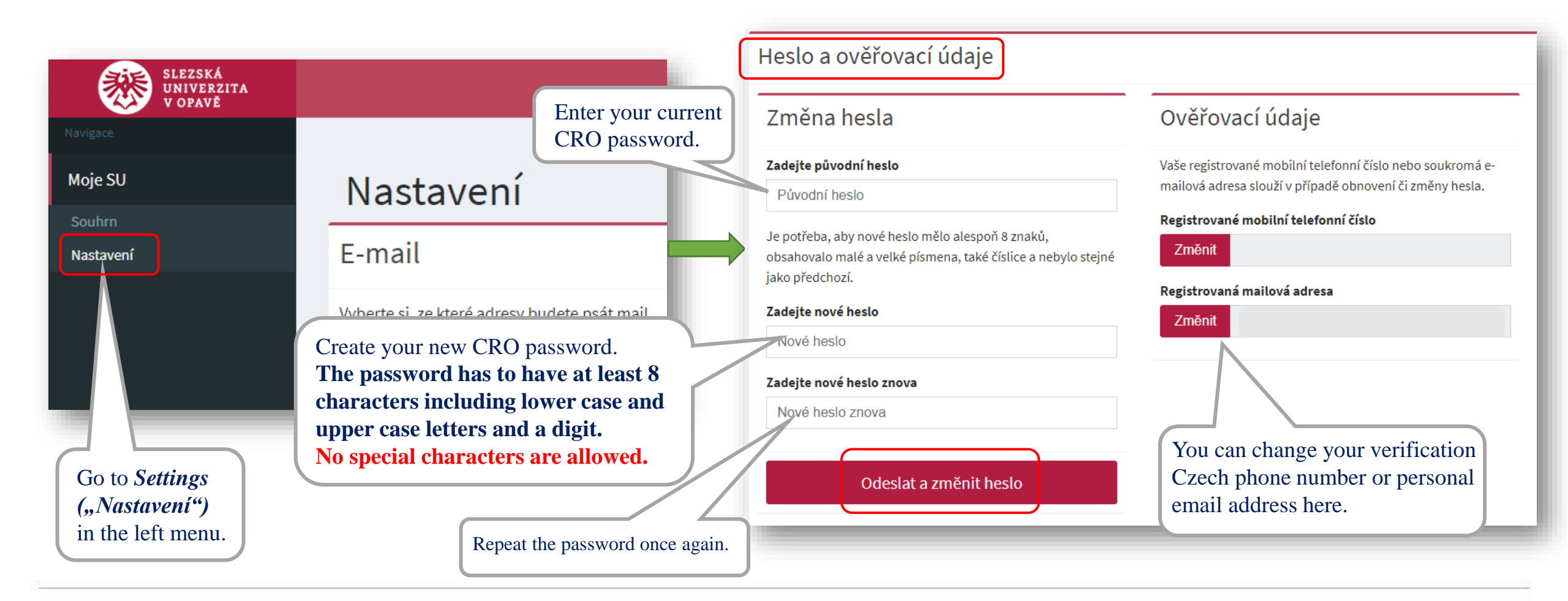

## Eduroam WiFi set up

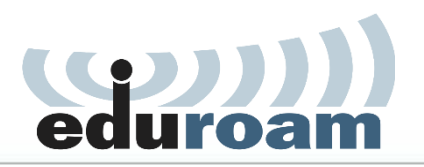

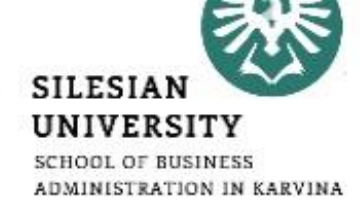

Eduroam WiFi is available at all university premises including the dormitory and campus for free. Eduroam is widely used at most of the higher education institutions and other public institutions. For more information on coverage, visit: <u>https://www.eduroam.org/</u>

Login at <a href="https://moje.slu.cz/">https://moje.slu.cz/</a> with your created CRO identity (username and password).

| SLEZSKÁ                                                                                            |                                                                      | Bezdrátová síť eduroam                                                                                                    |
|----------------------------------------------------------------------------------------------------|----------------------------------------------------------------------|----------------------------------------------------------------------------------------------------|
| SLEZSKÁ<br>UNIVERZITA<br>V OPAVĚ         Navigace         Moje SU         Souhrn         Nastavení | Nastavení<br>E-mail<br>Vyberte si, ze které adresy budete psát mail. | Bezdrátová síť eduroam         Informace         Přístup k bezdrátové síti eduroam máte neaktivní.         Přístup k bezdrátové síti eduroam máte neaktivní.         Enter your CRO password         Haslo pro CRO         Haslo pro CRO         Je potřeba, aby nové heslo n         password. Password needs to have at least 6 characters, including upper and lower case |
| Go to <i>Settings ("Nas</i><br>the left menu.                                                      | stavení") in                                                         | Letters, digits and cant be the<br>same as CRO password.                                                                                                    |

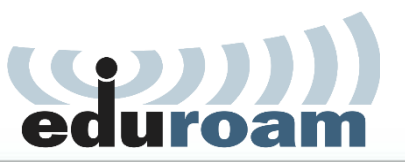

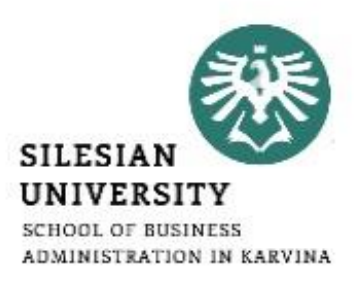

To connect into Eduroam WiFi, use your <u>CROusername@slu.cz</u> and your Eduroam password.

E.g.: abc0001@slu.cz

To set up Eduroam on your device, we recommend to download <u>Eduroam CAT</u> (Configuration Assistant Tool).

More information is available at: <u>https://uit.opf.slu.cz/sluzby/wifi/visitors\_information</u>

In case of specific problems with connection, you can email <u>helpdesk@opf.slu.cz</u> or visit the IT staff in person at A428, main faculty building.

## Eduroam WiFi – password change

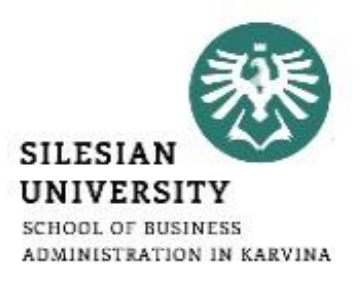

#### You can change your Eduroam password at: <u>https://moje.slu.cz/</u>

Please note this website is currently only operated in Czech language. For a set-up, please follow the guide below:

| SLEZSKÁ<br>UNIVERZITA<br>V OPAVĚ                             | Informace                                       | Změna hesla pro Eduroar                                                                                                    | n In the advector fill out you                                                                                                    |
|--------------------------------------------------------------|-------------------------------------------------|----------------------------------------------------------------------------------------------------|----------------------------------------------------------------------------------------------------|
| lavigace                                                     | Přístup k bezdrátové síti eduroam máte aktivní. | Zadejte heslo pro CRO                                                                                                    | CRO password and new eduroam                                                                                                    |
| loie SU                                                      | Uživatelské jméno                               | Heslo pro CRO                                                                                                    | password below.                                                                                                    |
| Souhrn<br>Nastavení                                          | @slu.cz                                         | Je potřeba, aby nové heslo mělo alespoň 6 z<br>obsahovalo malé a velké písmena,také číslic<br>jako do CRO.<br>Zadejte nové heslo | Password needs to have at least 6<br>characters, including upper and<br>lower case letters, digits and cant<br>the same as CRO password. |
|                                                              | Re-enter your new eduroam password              | Nové heslo pro Eduroam<br>Zadejte nové heslo znova<br>Nové heslo pro Eduroam znova                                               |                                                                                                    |
| r login (with your CRO<br>ity), go to " <b>Nastavení</b> " = |                                                 | Změnit heslo                                                                                                    |                                                                                                    |

## Horde – faculty email

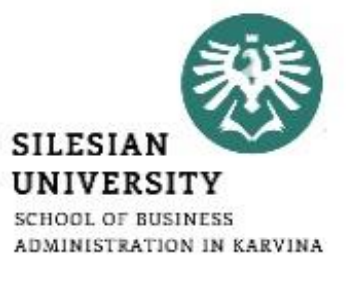

- Communication with teachers, academics and other faculty members is only possible via official faculty email address!
- Access: <u>https://horde.opf.slu.cz</u> or <u>https://mail.slu.cz/</u> Please use your CRO username and password to login
- Guides on how to:
  - Set up forwarding to your personal email address https://uit.opf.slu.cz/horde/preposilanien
  - Set up external e-mail clients <u>https://uit.opf.slu.cz/horde/externien</u>

| INFORMATION SYSTEMS DOCUMENTS SERVICES                 |                                                     |
|--------------------------------------------------------|-----------------------------------------------------|
| information System SU Scholarships Library             |                                                     |
| E-learning Master's thesis                             | After login into https://www.slu.cz/opf/en/         |
| E-mail State final examination                         | Now can see the many Students" and cooper           |
| Tematikon/Praktikon Internal regulations and standards | you can see the menu " <i>Students</i> " and access |
|                                                        | "E-mail" also in the "Information systems"          |

## Horde – faculty email

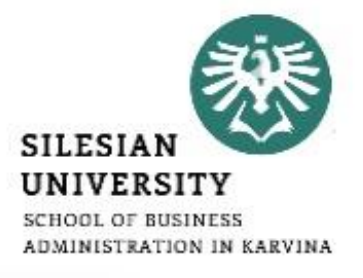

#### **Principles of email communication:**

- Fill out a subject name of the topic or problem to which the email relates
- Don't forget to **address the person formally** inside the email body.
- "Add Cc" in case you want to send a copy to one's address; "Add Bcc" for a blind carbon copy.
- **Be brief and specific** send a maximum of around 25 lines, include the most important part in the first paragraph.
- If necessary, "Add Attachment"– always mention in the text that you are attaching a file.
- Formal closing (Best Regards etc.) + signature for setting up an automatic signature, please see the following slide.
- **Reply** if your previous issue has not been resolved, it's a good idea to write an email in the reply, not a new message.

| ENTO SYSTÉM<br>VUŽÍVÁ PŘIHLÁŠENÍ<br>IDENTITOU CRO |
|---------------------------------------------------|
| Username                                          |
| Password                                          |
| Mode                                              |
| Automatic                                         |
| Language                                          |
| Log in                                            |

## Horde – faculty email

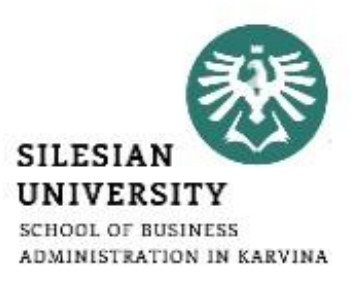

#### Setting up an automatic signature

After login, go to "*Settings*" > "*Preferences*" > "*Mail*" > "*Personal information*" and set up "*Your signature*"

Don't forget to update your signature as you advance to the next year!

#### Example:

učo: 6584 – John Brown 1st year, Master's degree, full-time Programme: Economics and Management Field of study: Business Economics and Management

| 🤯   mail.slu.cz Mail 🔻 Calendar 🗸                                                              | Address Book ▼ Tasks ▼ Notes ▼ Others ▼ |  |  |  |  |
|------------------------------------------------------------------------------------------------|-----------------------------------------|--|--|--|--|
| 09/02/2020                                                                                     |                                         |  |  |  |  |
| Preferences for Mail                                                                           |                                         |  |  |  |  |
| General                                                                                        | Compose                                 |  |  |  |  |
| Personal Information                                                                           | Composition                             |  |  |  |  |
| Change the name, address, and signature that people see when they read and reply to your email | Configure how you send mail.            |  |  |  |  |
|                                                                                                | Compose Templates                       |  |  |  |  |
| Remote Accounts                                                                                | Edit compose templates.                 |  |  |  |  |
| Configure remote mail accounts to display.                                                     |                                         |  |  |  |  |
|                                                                                                |                                         |  |  |  |  |

### Access to IS SU: <a href="https://is.slu.cz">https://is.slu.cz</a>

Includes information on the course of study in the following areas:

- Enrollment and registration of courses, schedules
- Study checks according to the study plan template
- Homework vaults for submitting seminar papers
- Registration for examination dates
- End of studies submission of Master thesis, registration for state final exams
- Courses, teachers, classrooms
- Scholarships, tuition fee payments
- Document office student applications, requests

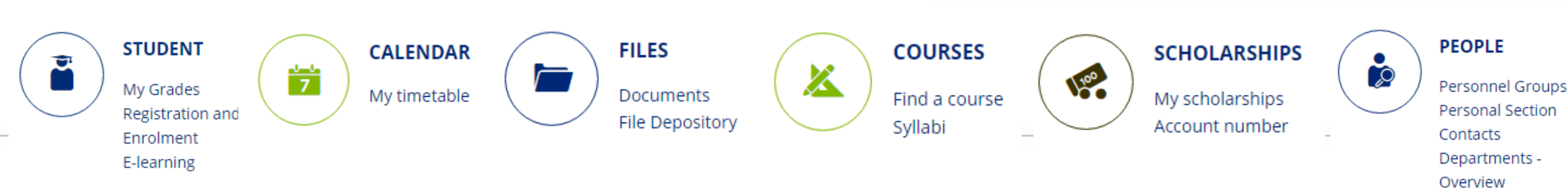

IS SU Login

CRO-ID user name

required CRO password

.....

٩

0.

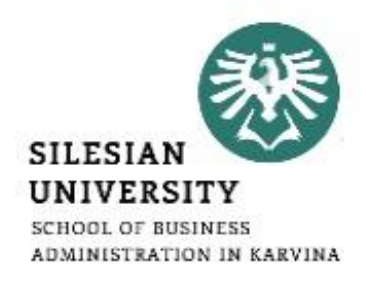

Log in

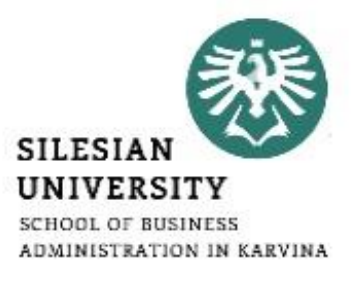

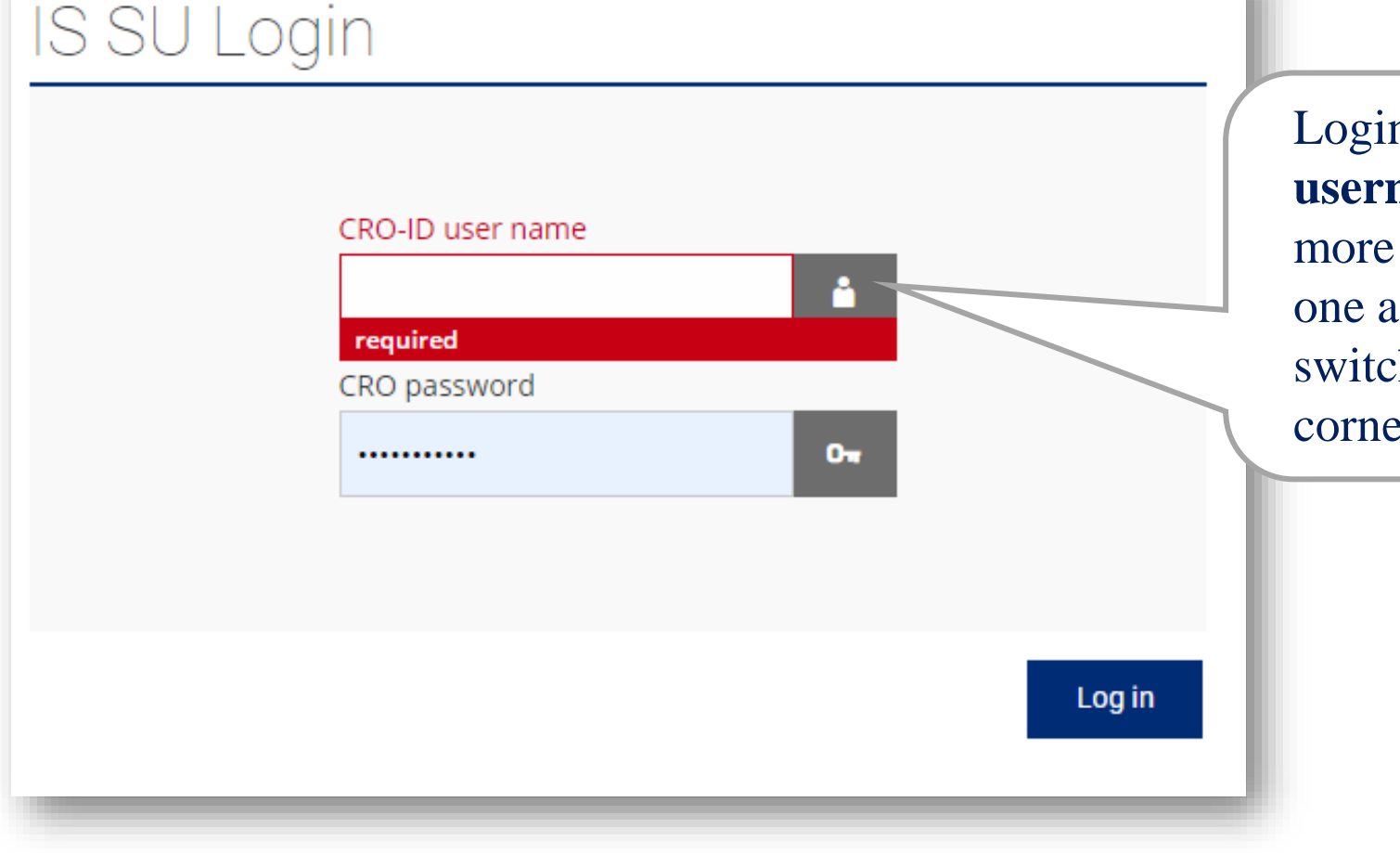

Login to <u>is.slu.cz</u> with your **CRO username and password**. If you have more than one study, you still have only one account. After logging in, you can switch between your studies (upper right corner).

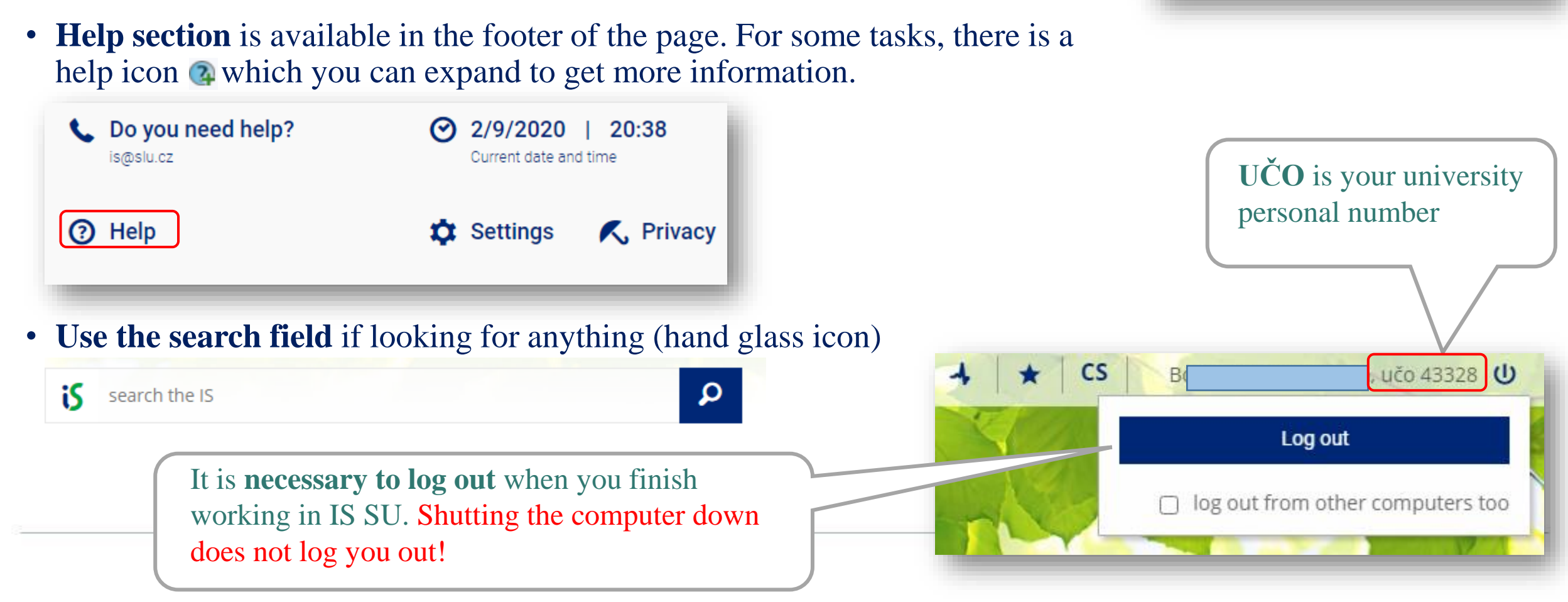

- Always make sure that you have the **correct faculty and semester selected** (in the upper right corner), e.g. when registering for courses or looking at timetables.

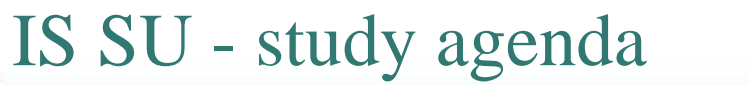

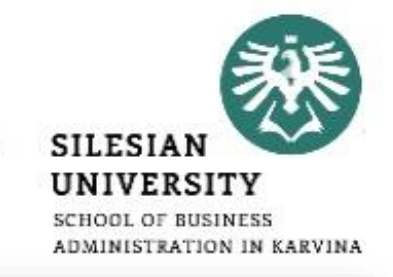

Winter 2020 -

School of Business Administration in Karvina -

#### **Check your personal data:**

- Go to **PEOPLE/Personal Section**. In case you can not see PEOPLE application, click on *"More applications"*.
- In Personal Section/Personal Data, go to "*Check and change your personal data*"
- In ,,*Check and Apply for Changes in Personal Information/Records*" section, proceed according to the context help section (green parts).
- After updating all information, click on *"Submit the application for changes"*.

|                                                                            | SCHOOL<br>ADMINIS |
|----------------------------------------------------------------------------|-------------------|
| More applications                                                          |                   |
| PEOPLE                                                                     |                   |
| Personnel Groups<br>Personal Section<br>Contacts<br>Departments - Overview |                   |
| iS > Personal data 🖈                                                       |                   |
| Personal data                                                              |                   |
| Information related to me                                                  |                   |
| Check and change your personal data                                        | _                 |

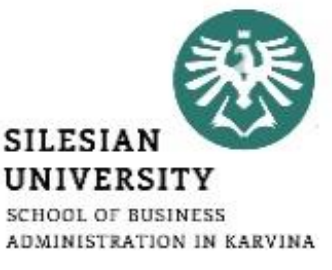

## **For MASTER DEGREE students only**

## Add your Czech bank account number:

- In SCHOLARSHIPS application, you can add your account number, once you open one in the Czech Rebublic, after your arrival.
- In case you can not see the application, click on *"More applications"*.
- Please note that scholarships can only be paid on Czech bank accounts.

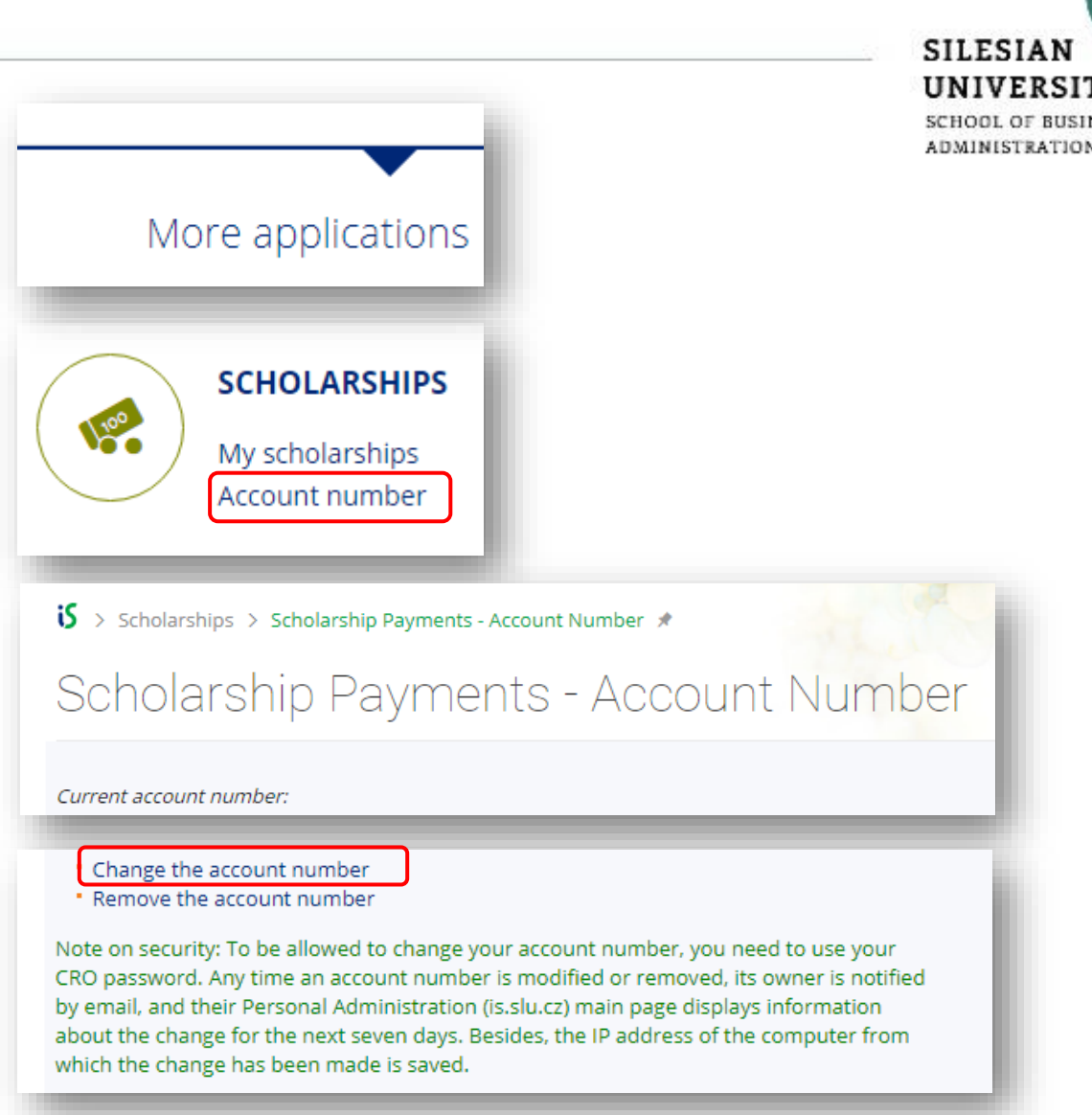

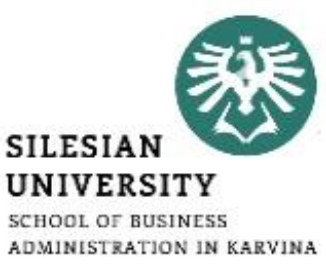

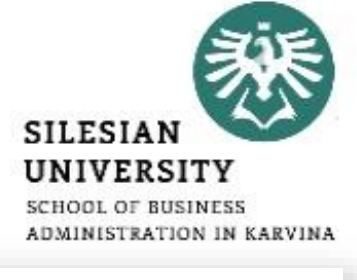

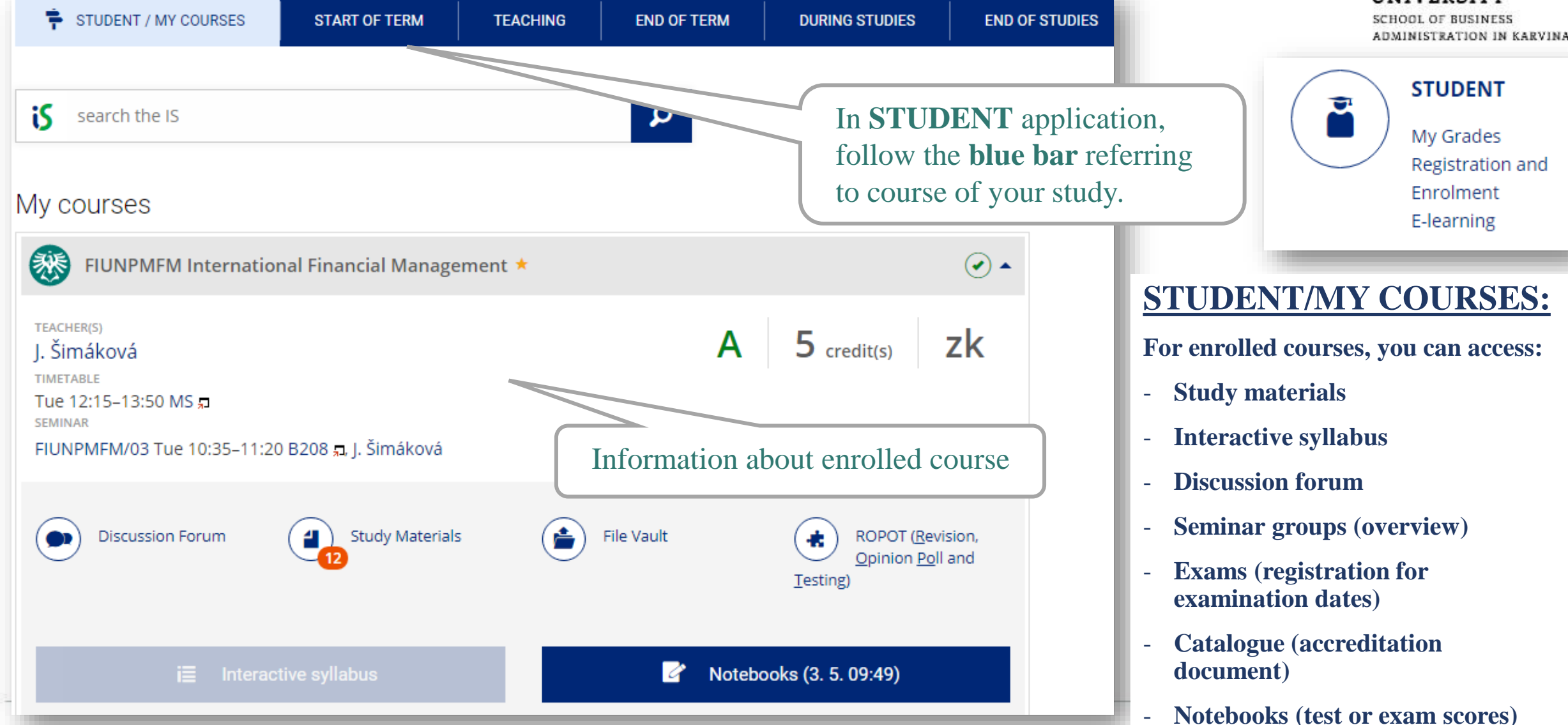

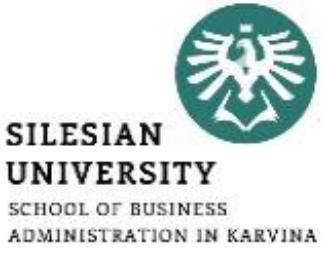

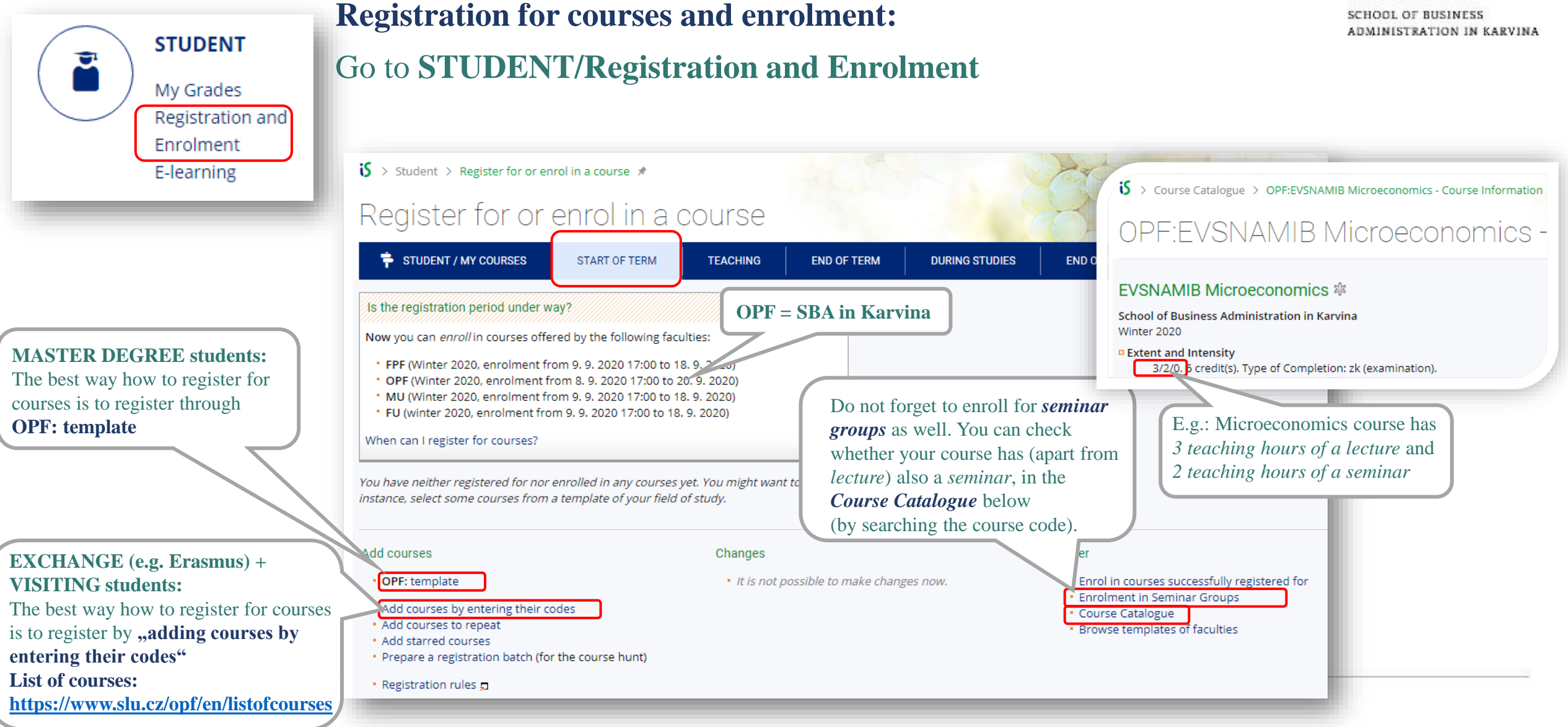

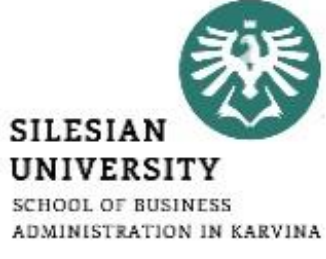

|                      | Student > Register for or enro                                                                                                    | ol in a course 🖈                                                                                                    |                                                                                                    |                                                                                                    |                                                                      | SCHOOL OF BUSINESS<br>ADMINISTRATION IN KARVINA                       |
|----------------------|----------------------------------------------------------------------------------------------------|----------------------------------------------------------------------------------------------------|----------------------------------------------------------------------------------------------------|----------------------------------------------------------------------------------------------------|----------------------------------------------------------------------|-----------------------------------------------------------------------|
|                      | Register for or e                                                                                                    | enrol in a cou                                                                                                    | irse                                                                                                    |                                                                                                    |                                                                      |                                                                       |
|                      | T STUDENT / MY COURSES                                                                                                    | START OF TERM                                                                                                    | ACHING END                                                                                                    | OF TERM DURING                                                                                         | STUDIES                                                              |                                                                       |
|                      | Is the registration period under wa                                                                                                    | 15                                                                                                    |                                                                                                    |                                                                                                    |                                                                      |                                                                       |
| Not registered for a | Now you can <i>enroll</i> in courses offere<br>• FPF (Winter 2020, enrolment from<br>• OPF (Winter 2020, enrolment from<br>• MU (Winter 2020, enrolment from<br>• FU (winter 2020, enrolment from<br>When can I register for courses?<br>Courses currently registered for or e | ed by the following faculties:<br>m 9. 9. 2020 17:00 to 18. 9. 202<br>m 8. 9. 2020 17:00 to 20. 9. 20<br>m 9. 9. 2020 17:00 to 18. 9. 202<br>9. 9. 2020 17:00 to 18. 9. 2020<br>nrolled in: | 20)<br>20)<br>0)<br>0)<br>0)<br>0)<br>0)<br>0)<br>0)<br>0)<br>0<br>0<br>0<br>0<br>0<br>0<br>0<br>0<br>0<br>0<br>0<br>0<br>0 | NU 및 Managerial Accour<br>15:30 A406 및<br>tt<br>offered to the study field<br>tudents. & Prerequisites | nting<br><mark>ds other than yours.</mark><br>:: fakulta(OPF) && typ | _studia(N) && forma(P)                                                |
| seminar group yet    | Course                                                                                                    | Further information +                                                                                                    | Enrolled                                                                                                    | Requesting                                                                                             | Position                                                             |                                                                       |
|                      | OPF:EVSNAMIB 뒤 Microeconomics<br>Thu 13:55-16:20 A412 뒤<br>Group select                                                                                                    |                                                                                                    | yes zk 6 credit(s)                                                                                                    | registration/enrolment<br>cancellation                                                                 | enrolled/25                                                          | In case you are having trouble<br>registering for a course, submit an |
| Pagistared for a     | OPF:INMNASTZ 및 Statistical Data Pro<br>Mon 10:35-12:10 A406 및<br>Group: INMNASTZ/01 Mon 12:15-1                                                                                                    | cessing<br>3:00 A406 뒤, change                                                                                                    | <b>yes</b> zk 5 credit(s)                                                                                                   | registration/enrolment<br>cancellation                                                                 | enrolled/40                                                          | application for exception.                                            |
| seminar group        | Total                                                                                                    |                                                                                                    | 11 credit(s) [zk: 2]                                                                                                    | 11 credit(s) [zk: 2] 👰                                                                                 |                                                                      |                                                                       |
|                      | You will not be enrolled in the courses<br>Provided you still insist on your enrole<br>teacher of the course.                                                                                                    | s containing <mark>not possible</mark> in the<br>nent, apply for being granted                                                                                                    | e Enrolled column.<br>an exception with the                                                                                 | 2                                                                                                    |                                                                      |                                                                       |
|                      |                                                                                                    |                                                                                                    |                                                                                                    |                                                                                                    |                                                                      |                                                                       |

#### **MASTER DEGREE students only: in OPF template you can see which courses are:**

- **Required** (P) = compulsory
- Selective (PV) = compulsory elective
- Elective (V) = facultative

<u>*Required*</u> and <u>*Selective*</u> courses are mandatory to register for.

Already passed courses are marked [condition met]

To register for a course, click on *"try to register"* 

#### full time from academic year 2019/2020 - PMMOA - N/P - 16

Template used to monitor progress of studies: Number of courses/pre-requisites necessary to complete/meet all the courses/pre-requisites

1. semestr

<u>register 🖵</u>

| _ |                                                                 |         |           | 1 |
|---|-----------------------------------------------------------------|---------|-----------|---|
| ) | OPF:CVAPICLA 🗊 Introduction to the Czech Language and Culture 🏾 | 0/60    | [         |   |
|   | [ condition met ]                                               |         | elective  |   |
|   | capacity: 60, enrolled: 0/60, only registered: 0/60             |         | ]         |   |
|   | K. Heinz, M. Chylková, P. Kajzar try to register я              |         |           |   |
| ) | OPF:EVSNAMIB 🗊 Microeconomics 🏾 [ condition met ]               | 2/25    | [         |   |
|   | capacity: 25, enrolled: 2/25, only registered: 0/25             |         | required  |   |
|   | I. Majerová try to register 🖫                                   |         | ]         |   |
| ) | OPF:INMNASTZ 🗊 Statistical Data Processing 🕸 [ condition met ]  | 2/40    | [         |   |
|   | capacity: 40, enrolled: 2/40, only registered: 0/40             |         | required  |   |
|   | D. Bartl try to register 🖫                                      |         | ]         |   |
| ) | OPF:PEMNAMEK 🗊 Managerial Economics 🌞 [ condition met ]         | 2/15    | [         |   |
|   | capacity: 15, enrolled: 2/15, only registered: 0/15             |         | required  |   |
|   | Ž. Rylková, R. Šperka try to register д                         |         | ]         |   |
| ) | OPF:PEMNAOOR 5 Trade Organizations # [ condition met ]          | 2/25    | [         |   |
|   | capacity: 25, enrolled: 2/25, only registered: 0/25             |         | selective |   |
|   | M. Klepek, M. Stoklasa try to register 🞜                        |         | ]         |   |
|   | ()                                                              | =;===== |           |   |
|   | OPF: OPFNASDP 🗊 Master Thesis Seminar 🕸 3.                      | /- [re  | equired   |   |
|   | M. Tvrdoň, I. Palečková, M. Stoklasa, R. Šperka <u>try to</u>   | ]       |           |   |

During your 2-year studies, you need to complete **at least 13 ECTS** credits from *"elective" courses*.

During the **first week of the semester**, you can make changes to your timetable yourself or you can send an email to **is@opf.slu.cz**.

In your email, always include your UČO number and course code with seminar group number.

#### E.g.: EVSNAMIB/01

You can only request a change in your seminar group number in case your classes colide!

SILESIAN UNIVERSITY SCHOOL OF BUSINESS ADMINISTRATION IN KARVINA

#### You can access your timetable at CALENDAR/ My timetable.

During the semester, there might be slight changes in the timetable. In case of changes, you will be informed by email.

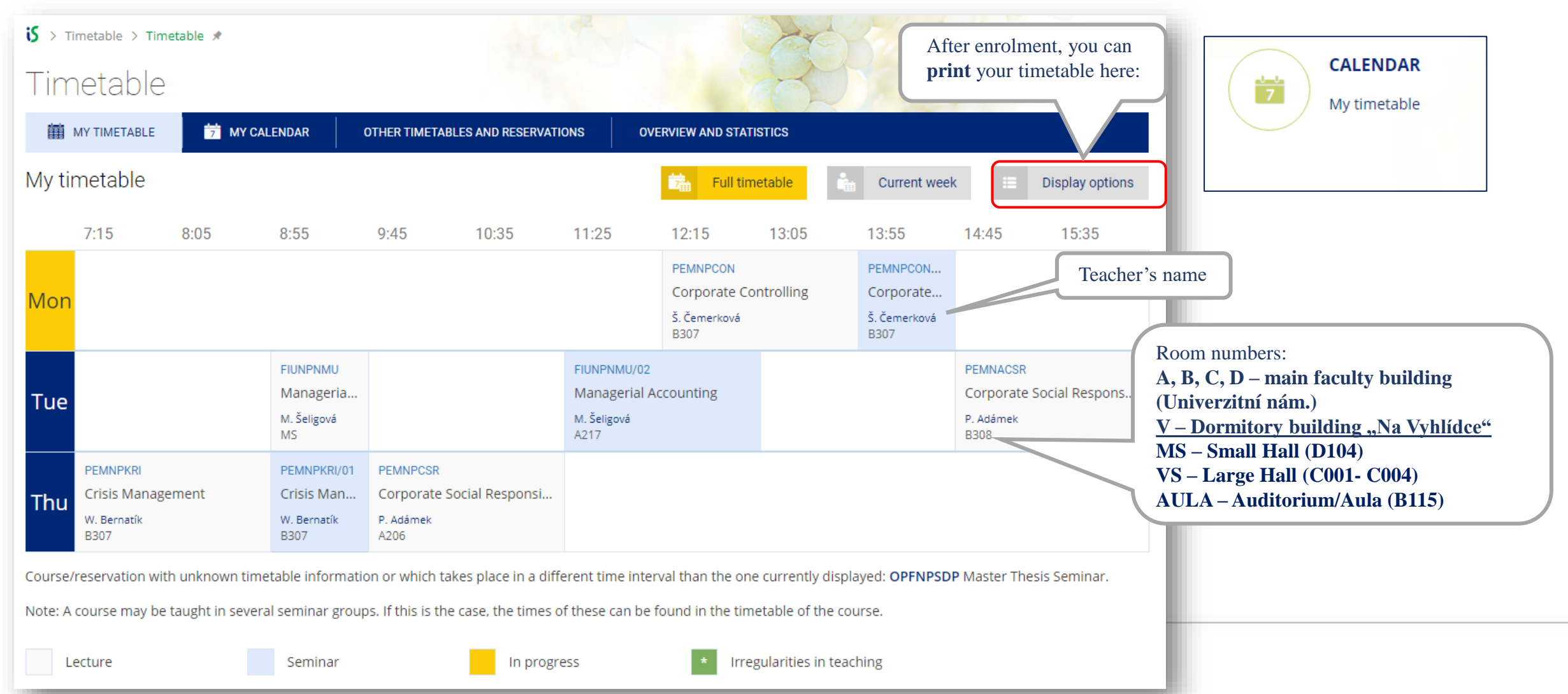

![](_page_22_Picture_4.jpeg)

#### **For MASTER DEGREE students only:**

To check your studies according to the OPF template (study plan), go to: **STUDENT/DURING STUDIES/ Check my studies** 

![](_page_23_Picture_3.jpeg)

OPF:KŠ/Teaching in English/Business Economics and Management, special. Marketing and Trade MA 2016/full time from academic year 2019/2020 - PMMOA - N/P - 16

Supplementary templates assigned to the programme of study: The programme of study has no templates assigned.

Check my studies using the selected templates

![](_page_23_Picture_7.jpeg)

Study plan template

and Enrolment/ Browse templates

For MASTER DEGREE students only:

![](_page_24_Picture_1.jpeg)

#### Terms and Courses | Registration and Enrolment | Topic Lists | Final State Examination | Course O studies - surveys and statistics | search for traces of plagiarism | Information

Studies – Information Related to Studies

🖇 > Studies: information related to studies > Studies - Information Related to Studies 🖈

#### Terms and Courses

- Browse faculty calendars
- Print Term Calendar
- System workload forecast (use for planning registration)
- Course Catalogue

#### **Registration and Enrolment**

- Help for students 3
- Course Registration and Enrolment
- Registration and enrolment statistics

Browse templates (browse courses before registration)

![](_page_25_Picture_1.jpeg)

The date of enrolment and registration for courses of the summer semester will be announced later in January according to the calendar. You can see the important dates in <u>Course Catalogue/ Browse faculty calendars</u> or on our website: <u>https://www.slu.cz/opf/en/quickfactsanddeadlines</u> - Academic calendar

**OPF = SBA in Karvina** 

🕉 > Course Catalogue > Term Calendars by Faculties 🖈

#### Term Calendars by Faculties

 Imit to the term:
 ✓ Summer 2021
 ○ Winter 2020
 ○ Summer 2020
 ○ Winter 2019
 ○ Summer 2019
 ○ Winter 2018
 ○ Winter 2018
 ○ Winter 2019
 ○ Winter 2019
 ○ Winter 2018
 ○ Winter 2018
 ○ Winter 2018
 ○ Winter 2019
 ○ Winter 2019
 ○ Winter 2018
 ○ Winter 2018
 ○ Winter 2018
 ○ Winter 2019
 ○ Winter 2019
 ○ Winter 2018
 ○ Winter 2018
 ○ Winter 2018
 ○ Winter 2018
 ○ Winter 2018
 ○ Winter 2018
 ○ Winter 2018
 ○ Winter 2018
 ○ Winter 2018
 ○ Winter 2018
 ○ Winter 2018
 ○ Winter 2018
 ○ Winter 2018
 ○ Winter 2018
 ○ Winter 2018
 ○ Winter 2018
 ○ Winter 2018
 ○ Winter 2018
 ○ Winter 2018
 ○ Winter 2018
 ○ Winter 2018
 ○ Winter 2018
 ○ Winter 2018
 ○ Winter 2018
 ○ Winter 2018
 ○ Winter 2018
 ○ Winter 2018
 ○ Winter 2018
 ○ Winter 2018
 ○ Winter 2018
 ○ Winter 2018
 ○ Winter 2018
 ○ Winter 2018
 ○ Winter 2018
 ○ Winter 2018
 ○ Winter 2018
 ○ Winter 2018
 ○ Winter 2018
 ○ Winter 2018
 ○ Winter 2018
 ○ Winter 2018
 ○ Winter 2018
 ○ Winter 2018
 ○ Winter 2018
 ○ Winter 2018
 ○ Winter 2018
 ○ Winter 2018
 ○ Winter 2018
 ○ Winter 2018
 ○ Winter

#### Summer 2021

| Faculty                                                                                                    | FPF  | FVP               | OPF              | MU          | FU                |                   |
|----------------------------------------------------------------------------------------------------|------|-------------------|------------------|-------------|-------------------|-------------------|
| Name of term                                                                                                    |      | Summer 2021       | Summer 2021      | Summer 2021 | Summer 2021       | Summer 2021       |
| Is this a regular term?                                                                                                    |      | yes               | yes              | yes         | yes               | yes               |
| Course courses and a suite d                                                                                                    | from | 15. 2. 2021 17:00 | 1. 2. 2021 17:00 |             | 15. 2. 2021 17:00 | 14. 2. 2021 17:00 |
| Course enroiment period                                                                                                    | to   | 19. 2. 2021       | 14. 2. 2021      |             | 19. 2. 2021       | 19. 2. 2021       |
| Timetable release date                                                                                                    |      | 1. 2. 2021        |                  |             | 1. 2. 2021        | 1. 2. 2021        |
| Freedoment in cominan mount                                                                                                    | from | 15. 2. 2021 17:00 | 1. 2. 2021 17:00 |             | 15. 2. 2021 17:00 | 14. 2. 2021 17:00 |
| Enrolment in seminar groups                                                                                                    | to   | 19. 2. 2021       | 14. 2. 2021      |             | 19. 2. 2021       | 19. 2. 2021       |
| <b>T</b>                                                                                                    | from | 22. 2. 2021       | 22. 2. 2021      | 22. 2. 2021 | 22. 2. 2021       | 22. 2. 2021       |
| Teaching                                                                                                    | to   | 23. 5. 2021       | 23. 5. 2021      | 23. 5. 2021 | 23. 5. 2021       | 21. 5. 2021       |
| For a structure of the structure of the | from | 24. 5. 2021       | 24. 5. 2021      | 24. 5. 2021 | 24. 5. 2021       | 24. 5. 2021       |
| Examination period                                                                                                    | to   | 30. 6. 2021       | 30. 6. 2021      | 30. 6. 2021 | 30. 6. 2021       | 30. 6. 2021       |
| Future deal exemption the maximal                                                                                                    | from | 9. 8. 2021        | 9. 8. 2021       | 9. 8. 2021  | 9. 8. 2021        | 9. 8. 2021        |
| Extended examination period                                                                                                    | to   | 31. 8. 2021       | 31. 8. 2021      | 31. 8. 2021 | 31. 8. 2021       | 31. 8. 2021       |

![](_page_25_Picture_8.jpeg)

#### Registration for :

- Courses (lectures) starts at 5PM
- Seminar groups starts at 6PM

![](_page_25_Picture_12.jpeg)

![](_page_26_Picture_1.jpeg)

#### **Changes to your timetable or Learning Agreement**

#### **MASTER DEGREE students:**

During the **first week of the semester**, you can make changes to your timetable yourself or you can send an email to <u>is@opf.slu.cz</u> or contact the International Relations Office in case of any issues. In your email, always include your UČO number and course code with seminar group number.

#### **EXCHANGE (Erasmus) and VISITING students:**

You can make changes in your Learning Agreement (LA) and your timetable during the **first 2 weeks of classes** (within 2 weeks after the start of the semester).

To request a change in your LA, please contact your International Coordinators at your home and host institution.

#### IS SU - study agenda STUDENT • SILESIAN My Grades Registration and UNIVERSITY Enrolment is > Student \* SCHOOL OF BUSINESS ADMINISTRATION IN KARVINA E-learning Student STUDENT / MY COURSES END OF STUDIES START OF TERM TEACHING END OF TERM DURING STUDIES During your studies, you can access other applications, such as Internships and stays, 1 Confirmation of Studies, or **Tuition Fees** Internships and stays **Tuition Fees** Confirmation of Studies Calculated fees History of my studies and fee calculation Study fees calculator Student In the END OF TERM section, STUDENT / MY COURSES DURING STUDIES END OF TERM START OF TERM TEACHING you can access other applications, such as Grades obtained or 7 ĻĻ **Examination dates** Grades obtained Examination dates

![](_page_28_Picture_1.jpeg)

![](_page_28_Figure_2.jpeg)

## Microsoft Teams

![](_page_29_Picture_1.jpeg)

![](_page_29_Picture_2.jpeg)

# MS Teams application is used during online teaching at SU SBA.

Available for download at: <a href="https://teams.microsoft.com/downloads">https://teams.microsoft.com/downloads</a>

Login with your <u>CROusername@ad.slu.cz</u> and CRO password.

For using MS Teams, you need to have a microphone and a camera available/connected to your device.

Microsoft support and video trainings are available <u>here</u>.

## E-learning (Moodle)

SILESIAN UNIVERSITY SCHOOL OF BUSINESS ADMINISTRATION IN KARVINA

Apart from IS SU, additional study materials can be found at <u>elearning.opf.slu.cz</u>. Some activities (e.g. homework, tests, seminar papers or exams) may also take place on this platform.

Please follow the instructions of your teachers.

Login with your CRO username and password.

| SLEZSKÁ<br>UNIVERZITA<br>DECINODEL PODELARIESKÁ<br>DECINODEL PODELARIESKÁ<br>DECINODEL PODELARIESKÁ   | Pro studium 🔻 | Podpora IT 🝷 | Všechny kurzy 🔻 | English (en) | - 4              |                  | -          |
|----------------------------------------------------------------------------------------------------|---------------|--------------|-----------------|--------------|------------------|------------------|------------|
| Why courses                                                                                           |               |              |                 |              |                  |                  |            |
| Home  Dashboard                                                                                       |               |              |                 |              |                  | Customise        | this page  |
|                                                                                                    |               |              |                 | C            | PRIVATE          | FILES            | <b>~ I</b> |
| Home                                                                                                  |               |              |                 | 1            | lo files availal | ble              |            |
| Dashboard      Site pages                                                                             |               |              |                 | ١            | lanage privat    | te files         |            |
| <ul> <li>My courses</li> <li>Studium</li> <li>Archiv</li> <li>You can access your enrolled</li> </ul> |               |              |                 | 1            | ONLINE U         | USERS            | A 8        |
| courses in the left menu.                                                                             |               |              |                 | _            | (las             | st 5 minutes: 4) | _          |

For an authorized access, enter the CRO username and password.

**Possibilities:** 

- In the library/study room: (single sign-on system Novell).
- From home via the Internet (Vmware Horizon).
- From a laptop, a mobile phone in the faculty premises via the EDUROAM wireless network.
- From dormitories/campus Na Vyhlídce via the EDUROAM wi-fi.

![](_page_31_Picture_7.jpeg)

![](_page_32_Picture_0.jpeg)

![](_page_32_Picture_1.jpeg)

**Credit system** – for printing, it is necessary to make a deposit on your printing account either in the library (Na Vyhlídce) or at a cashdesk (A109). You need to take your student card with you.

Printing is possible from PCs available in the main faculty building and the library, after logging in to Novell network (with CRO identity). Before printing, please check the "**printer settings**" and the **location of the printer** you are printing to - it is listed in the printer's name. There are printers located in the 4<sup>th</sup> floor (A431) in the main faculty building or in the library.

Black and white printing is 1 CZK/A4 page and printing in color is 2.50 CZK/A4 page.

You can use the multifunctional printers for **scanning for free**. Scanned files will be sent to your university email address.

You can use so-called **secure printing -** prints are sent to the selected printer, where you attach your student card to the scanner.

Check your priting account balance, upload the files and see the status of prints here: <a href="https://tisk.opf.slu.cz">https://tisk.opf.slu.cz</a>

## ISKaM – dormitory and catering

# Login to the dormitory and catering information system with your CRO username and password.

#### ACCOUNTS

| Account type          | Balance  | Detail |
|-----------------------|----------|--------|
| Main account          | 0 Kč     | ١      |
| Accommodation deposit | 0 Kč     | ١      |
| Booking deposit       | 2,600 Kč | ٩      |

## Inside the system, you can check your main account balance, which is available on your student card.

A student card can be charged (cash deposited) at the dormitory reception or at a cashdesk (A109, main faculty building). The system does not allow the student to go into a debt/negative balance.

**Catering**: Students can enjoy 2 discounted meals daily by presenting their student cards at selected restaurants located within a few metres from the faculty building:

- restaurant Fryštátská chalupa (address: Fryštátská 135/28, Karviná)

- restaurant FYTÓN Bistro (address: Fryštátská 151/15, Karviná)

![](_page_33_Picture_9.jpeg)

![](_page_33_Picture_10.jpeg)

#### Shesian Oniversity in Opava School of Business Administration in Karvina

About us

DOCUMENTS

Scholarships

Master's thesis

State final examination

Internal regulations and standards

# building Na Vyhlídce. ~

Research and International Relations

## Library

SILESIAN NIVERSITY

INFORMATION SYSTEMS

Information System SU

Ternatikon/Praktikon

E-learning

E-mall

Library is located on the university campus, in the dormitory

More information on library services including contacts and electronic information resources is available at: https://www.slu.cz/opf/en/library

Printing and scanning is possible in the library. A student card has to be charged in the library or at a cashdesk (A109, main faculty building) prior to printing.

Studyrooms are available for the students in the library or in the main faculty building (in between Large and Small Hall).

Mobility

SERVICES

LIbrary

After login into <u>https://www.slu.cz/opf/en/</u>, you can see the menu "Students" and access "Library" in the "Services" section.

Students ~

**Profile** 

![](_page_34_Picture_8.jpeg)

## Faculty website - https://www.slu.cz/opf/en/

![](_page_35_Picture_1.jpeg)

## Student card

![](_page_36_Picture_1.jpeg)

The student ID card entitles you to enter the university buildings. It can be used for discounted catering, printing or scanning.

You can apply for your student card upon your arrival in Karvina and enrollment at <u>https://karty.slu.cz/</u> Please note this site is currently run only in Czech language. Guide on how to apply for a card will be provided to the students.

You can pick up your card at the card center (room A422, main faculty building) during office hours. In case of further inquiries, please contact International Relations Office or karty@slu.cz.

<u>MASTER DEGREE students</u>: can choose from a basic university card (free of charge) or an ISIC card (180 CZK/year). For more information on ISIC cards and related discounts, please see: <u>https://www.isic.cz/en/</u>. ISIC card can be renewed each year by purchasing a re-validation stamp (180 CZK/year).

**EXCHANGE and VISITING students**: apply for a basic university card (free of charge).

![](_page_36_Picture_7.jpeg)

![](_page_37_Picture_1.jpeg)

| Silesian University website               | www.slu.cz                  |
|-------------------------------------------|-----------------------------|
| School of Business Administration website | www.slu.cz/opf/             |
| SU Information System                     | <u>is.slu.cz</u>            |
| E-mail                                    | horde.opf.slu.cz            |
| E-learning (Moodle)                       | <u>elearning.opf.slu.cz</u> |
| ISKaM (Dormitories and catering)          | <u>iskam.opf.slu.cz</u>     |
| CRO identity setup, password changes      | <u>moje.slu.cz</u>          |

![](_page_38_Picture_0.jpeg)

# Any questions? Contact us at <u>international@opf.slu.cz</u> ©